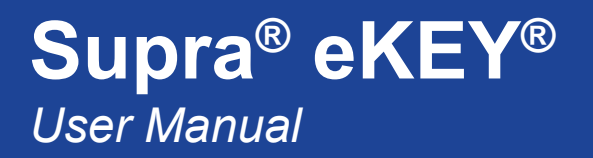

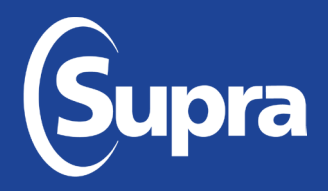

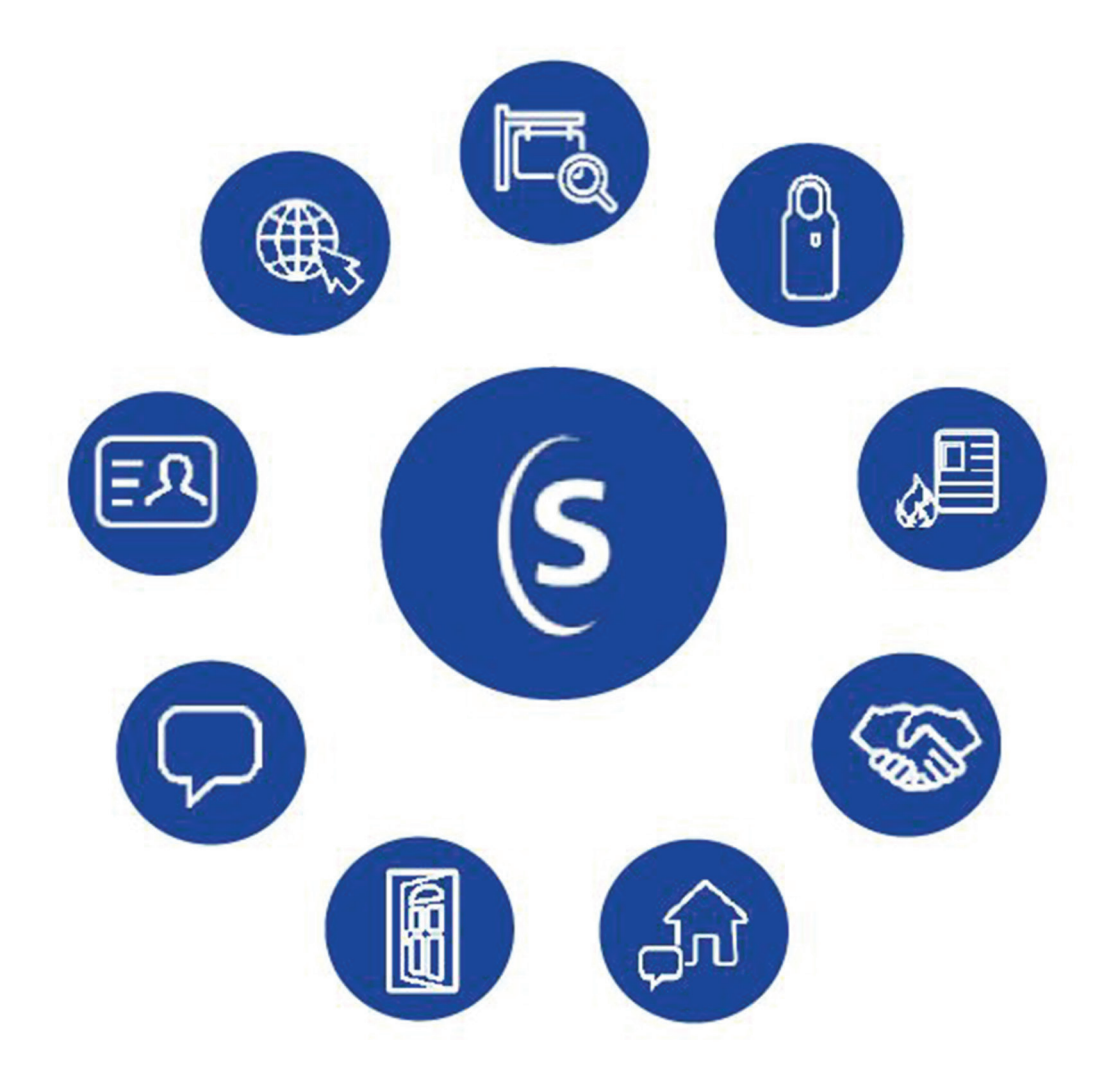

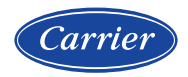

www.supraekey.com

## Supra eKEY<sup>®</sup>

User Manual - 10106088P1 Rev E, EN

## **UTC Copyrights and Trademarks**

© 2020 Carrier. All rights reserved. Supra is a unit of Carrier. Supra and eKEY are registered trademarks of Carrier. Carrier assumes no responsibility for inaccuracies or omissions and specifically disclaims any liabilities, losses, or risks, personal or otherwise, incurred as a consequence, directly or indirectly, of the use or application of any of the contents of this document. Use this product only for the purpose for which it was designed. For the latest documentation, contact Supra or visit us online at <u>www.supraekey.com</u>.

The Supra eKEY<sup>®</sup> Application 5.0 User Manual for Android<sup>™</sup> and Apple<sup>®</sup> products is an independent publication and has not been authorized, sponsored, or otherwise approved by Google LLC or Apple Inc.

The information in this document is subject to change without notice. This publication may contain examples of screen captures and reports used in daily operations. Examples may include fictitious names of individuals and companies. Any similarity to names and addresses of actual businesses or persons is entirely coincidental.

Supra<sup>®</sup> and eKEY<sup>®</sup> are registered trademarks of Carrier. iPhone<sup>®</sup> and Apple Watch<sup>®</sup> are registered trademarks of Apple, Inc. Android<sup>™</sup> and Google Maps<sup>™</sup> are trademarks of Google LLC. Bluetooth<sup>®</sup> is a registered trademark of Bluetooth SIG. Wi-Fi<sup>®</sup> is a registered trademark of Wi-Fi Alliance. iOS<sup>®</sup> is a registered trademark of Cisco Systems, Inc. Other trade names used in this document may be trademarks or registered trademarks of the manufacturers or vendors of the respective products.

### **Rules and Regulations Relating to Use of the Service**

Key Possession. Each keyholder ("Keyholder") is responsible for the key ("Key") issued to him or her.

**Current Update.** The Key must be updated in order to access keyboxes ("Keyboxes"). The Key cannot be updated unless the Keyholder is in good standing with the organization ("Organization") and Carrier, is authorized to use the Service, and is in compliance with the obligations for the use of the Service including, without limitation, these rules and regulations.

**Equipment Security.** It is necessary to maintain the security and the personal identification number ("PIN") of the Key to prevent the use of the Key and the Service by unauthorized persons. Each person in possession of a Key, whether such Key is being actively used or not, shall abide by the following terms and conditions:

- To keep the Key in authorized Keyholder's possession or in a safe place at all time,
- Not to allow the PIN for the Key to be displayed on or attached to the Key for any purpose whatsoever or to be disclosed to any third party;
- Not to lend or otherwise transfer the Key to any other person or entity, or permit any other person or entity to use the Key for any purpose whatsoever, whether or not such other person or entity is authorized to use the Key;
- Not to duplicate the Key or allow any other person to do so;
- Not to assign, transfer, or pledge the Key;
- Not to (i) destroy, alter, reproduce, modify, adapt, translate, reverse engineer, de-compile, disassemble or tamper with the Key or knowingly or unknowingly allow anyone else to do so; or (ii) provide or otherwise make available the software or any part or copies thereof to any third party;
- To notify your Organization or UTC within forty-eight (48) hours if the Key is lost or stolen;
- · To follow all additional security procedures as specified by your Organization; and
- To safeguard the code for each Keybox from all other individuals and entities, whether or not they are authorized users of the service.

**Keybox Authorization.** Before a Keybox is installed or used on any piece of real property, the prior written authorization to install or use a Keybox must be obtained from the property owner, as well as from any tenant(s) in possession of the property, if applicable. Extreme care shall be used to ensure that all doors to the listed property and the Keybox are locked. All owners and/or tenant(s) of real property shall be informed that the Keybox is not designed to be, or intended as, a security device.

NOTE: There may be a limit to the number of authorization codes that can be obtained each week. If you reach your weekly limit of authorization codes, please check with your association/MLS.

### Preface

The Supra eKEY Application 5.0 User Manual for Android and Apple Products includes instructions explaining:

- How to install and operate the Supra eKEY application
- How to access a Supra keybox
- How to view MLS listing information and buyer feedback
- How to view the roster for agents
- How to view showing activity
- How to invite a buyer to the Supra Home Tour application

For specific information about how to operate an Android or Apple smartphone or tablet, refer to documentation provided with the device.

### **Terms and Symbols**

The following conventions are used in this document.

| Bold font        | Menu items and buttons.                                                                  |
|------------------|------------------------------------------------------------------------------------------|
| Italic font      | Emphasis of an instruction or point; special terms.                                      |
|                  | File names, path names, windows, panes, tabs, fields, variables, and other GUI elements. |
|                  | Titles of sections, books, and various documents.                                        |
| Blue italic font | (Electronic version.) Hyperlinks to cross-references, related topics, and URL addresses. |

WARNING: Warnings identify conditions or practices that could result in personal injury or death.

**CAUTION:** Cautions identify conditions or practices that could result in damage to equipment or other property.

**NOTE:** Notes provide additional information, clarification, or guidance.

### **Table of Contents**

| Supra eKEY System Components    |    |  |
|---------------------------------|----|--|
| eKEY Application                | 1  |  |
| Overview                        | 1  |  |
| Installation                    | 2  |  |
| Operation                       | 4  |  |
| Troubleshooting                 | 15 |  |
| eKEY Application on Apple Watch | 17 |  |
| Overview                        | 17 |  |
| Installation                    | 17 |  |
| Operation                       | 17 |  |
| Keyboxes                        | 19 |  |
| Overview                        | 19 |  |
| Operation                       | 19 |  |
| eKEY Fob                        | 20 |  |
| Overview                        |    |  |
| Operation                       |    |  |
| Battery Replacement             | 20 |  |
| KIM Voice                       | 21 |  |
| Overview                        | 21 |  |
| Operation                       | 21 |  |
| SupraWEB                        | 21 |  |
| Overview                        |    |  |
| Operation                       | 21 |  |
| Supra Home Tour Application     | 23 |  |
| Overview                        |    |  |
| Installation                    |    |  |
| Operation                       |    |  |
|                                 |    |  |

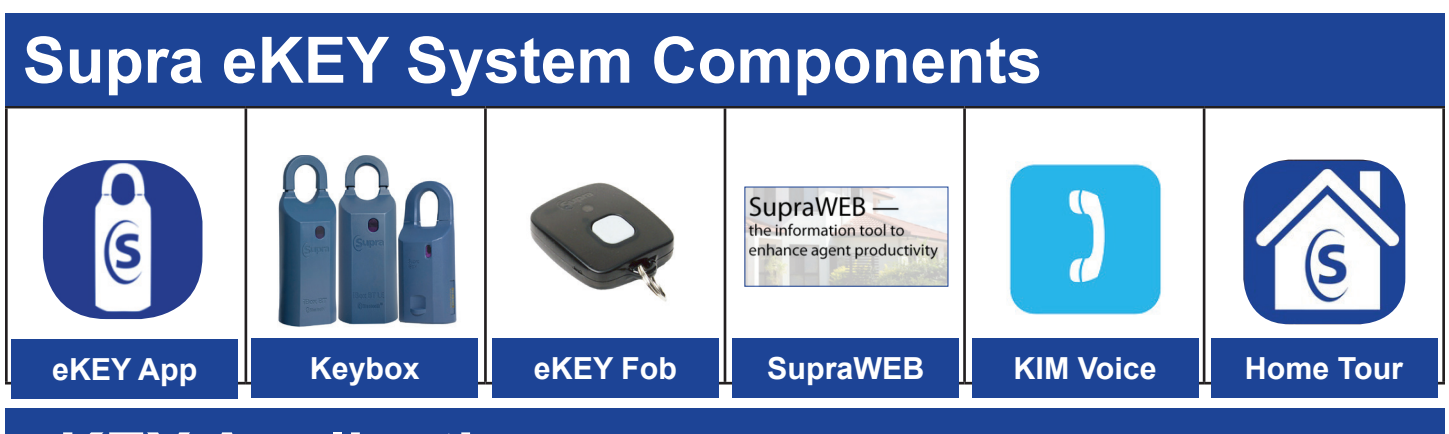

# **eKEY** Application

### Overview

The Supra eKEY software application allows Android<sup>™</sup> and Apple<sup>®</sup> phones or tablets to connect, authorize, and update the app to access Supra keyboxes. Supra keyboxes are placed at real estate listings to hold listing keys, key cards, or gate cards. The latest eKEY app version has several features that improve productivity.

- Improved convenience with biometrics for PIN entry
- Self-upgrade to eKEY Pro within the eKEY Basic app (keyholder leases)
- Real-time showing notes, data, and photo displayed when keybox is opened
- Apple Watch<sup>®</sup> compatibility
- · eKEY Alerts send notices to pre-determined contacts at the touch of a button
- · Create real-time showing notes in SupraWEB

#### **eKEY Basic Service**

The eKEY Basic Service includes the main functions an agent will need to open and manage keyboxes.

#### **eKEY Professional Service**

The eKEY Professional Service, which includes all features available in the eKEY Basic service, offers premimum features like roster data, hotsheets, listing data, and exclusive access to Supra Home Tour, a newly designed Supra app that helps agents and buyers stay connected.

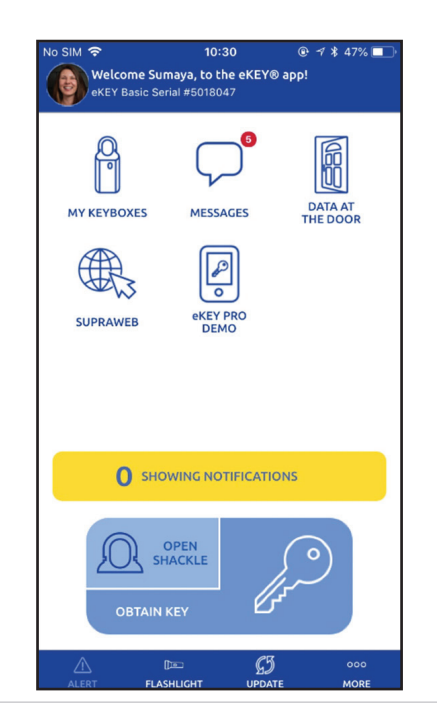

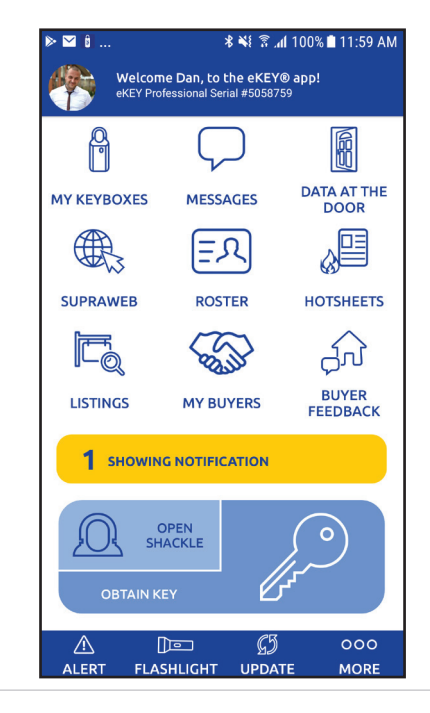

| eKEY Feature Availability by Service Level |                                                                                                    |              |              |
|--------------------------------------------|----------------------------------------------------------------------------------------------------|--------------|--------------|
| Feature                                    | Description                                                                                               | Basic        | Professional |
| Automatic Update                           | eKEY attempts to update at least once every 24 hours                                                      | $\checkmark$ |              |
| Location Update                            | eKEY captures the location where you accessed your keybox                                                 | $\checkmark$ |              |
| Audio Feedback                             | eKEY produces audio tones during device<br>communications and other events                                | $\checkmark$ | $\checkmark$ |
| Vibrate Feedback                           | eKEY vibrates during device communications and other events                                               | $\checkmark$ |              |
| eKEY App Notificatons                      | Notifications for new messages, showing notifications and buyer feedback                                  | $\checkmark$ |              |
| CBS Input                                  | Requires <i>call before showing</i> (CBS) code to access keybox                                           | $\checkmark$ |              |
| Require PIN Once per Day                   | Allows PIN to be entered only once every 24 hours                                                         | $\checkmark$ |              |
| Require Biometrics                         | Requires biometrics to access keybox                                                                      | $\checkmark$ |              |
| Download and Delete Listings               | MLS listing directory within eKEY app                                                                     |              |              |
| Download and Delete Roster                 | Roster data within eKEY app                                                                               |              |              |
| Access to Supra Home Tour                  | A tool for buyers to rate listings and for agents to capture buyer preferences automatically in real time |              |              |
| View Hotsheets                             | View new or recently changed listings within eKEY app                                                     |              |              |

### Installation

NOTE: Exact user experience may differ based on device, operating system, or data provider.

#### Requirements

- Cellular or Wi-Fi data connection
- Android OS 8.0 or iOS 10.0 (or later versions)
- 10-digit authorization code that can be obtained from the eKEY app or from SupraWEB, Mobile SupraWEB, or your organization's Supra eKEY administrator (email must be on file)

#### Download and Install the eKEY Application

1. Download and install the Supra eKEY application from your device application store.

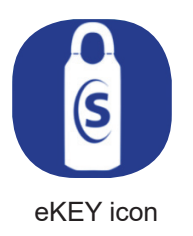

#### Authorize the eKEY Application

- 1. Launch the eKEY app from your phone or tablet.
- 2. Choose ACTIVATE eKEY APP.

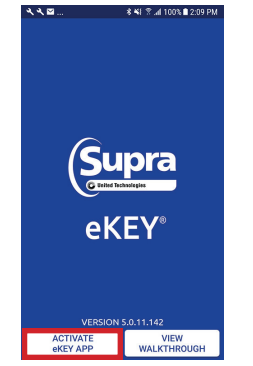

3. Enter your email or telephone number and PIN code and press SUBMIT to obtain an authorization code.

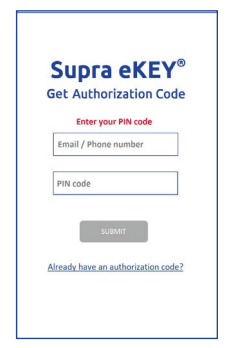

**NOTE:** There may be a limit to the number of authorization codes you can obtain in a week. Check with your organization.

4. You will be sent a confirmation email or SMS text message with a quick link to your authorization code.

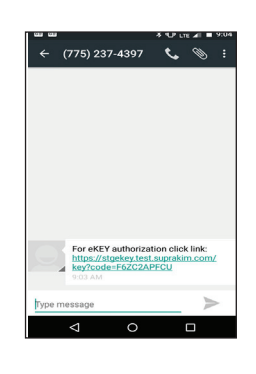

5. View message and select the quick link, which will automatically populate the code fields with your authorization code.

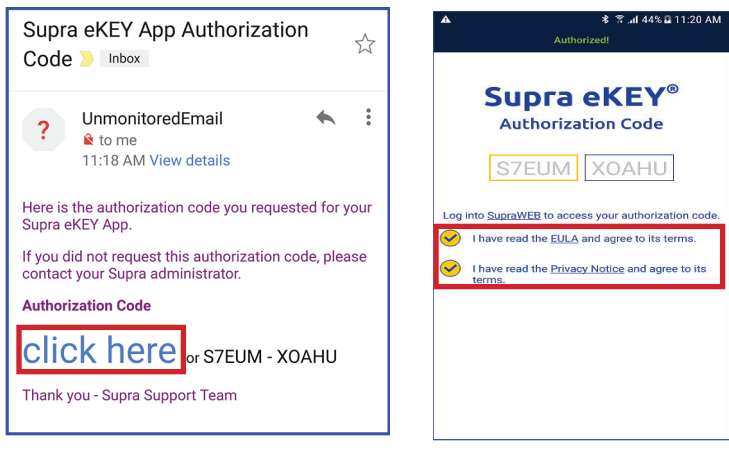

- 6. Click the EULA and Privacy Notices.
- To enter the authorization code manually, return to the Get Authorization Code screen and select the link that says, "Already Have an Authorization Code?"

| Supra eKEY®                         |  |  |
|-------------------------------------|--|--|
| Enter your PIN code                 |  |  |
| Email / Phone number                |  |  |
| PIN code                            |  |  |
| SUBMIT                              |  |  |
| Already have an authorization code? |  |  |
|                                     |  |  |

## Operation

**NOTE:** Exact user experience may differ based on device, operating system, or data provider. Items with dark background will appear at the bottom of your screen.

#### Requirements

- Cellular or Wi-Fi data connection
- Android 5.0 or IOS 10.0 (or later versions)
- · Android devices must have location services enabled to allow the app to communicate with the keybox
- Supra eKEY fob for accessing classic iBox keyboxes (infrared only) or accessing iBox BT keyboxes when using certain Apple products

| Alert |                                                                                                    |
|-------|----------------------------------------------------------------------------------------------------|
|       | <ul> <li>Alert</li> <li>Send an email or text alert of your current location to selected recipients.</li> <li>1. Open the Supra eKEY app and select Alert.</li> <li>Note: For MLS data to show, lockbox must be assigned to listing.</li> </ul> |

| Buyer Feedback    |                                                                                                    |  |  |
|-------------------|----------------------------------------------------------------------------------------------------|--|--|
|                   | <b>Buyer Feedback</b><br>View client feedback on listings. Search feedback by date, buyers, or listings. |  |  |
| BUYER<br>FEEDBACK |                                                                                                    |  |  |

| Data at the Door    |                                                                                                    |  |
|---------------------|----------------------------------------------------------------------------------------------------|--|
| DATA AT THE<br>DOOR | Data at the DoorIf enabled by an organization, after a keybox has been accessed, your eKEY app will automatically<br>display the listing information, showing notes, listing flyer, and (if eKEY Pro) an option to recommend<br>the listing to others.Note: For MLS data to show, lockbox must be assigned to listing. |  |

| Flashlight |                                                                                                    |
|------------|----------------------------------------------------------------------------------------------------|
| FLASHLIGHT | <ul> <li>Flashlight</li> <li>This feature provides illumination as needed.</li> <li>1. To turn on flashlight, tap flashlight icon on bottom of screen.</li> <li>2. To turn off flashlight, tap flashlight icon again.</li> </ul> |

| Hotsheets |                                                                                                    |
|-----------|----------------------------------------------------------------------------------------------------|
|           | <ul> <li>Hotsheets</li> <li>View new listings and listings that have changed in price or status within the last three (3) days.</li> <li>1. Open the Supra eKEY app and select Hotsheets.</li> <li>2. Select a listing for details.</li> </ul> |

| Listings |                                                                                                    |                                                                                                    |
|----------|----------------------------------------------------------------------------------------------------|----------------------------------------------------------------------------------------------------|
| LISTINGS | <ul> <li>Listings</li> <li>Filter search criteria, save searches for specific buyers, and recommend listings.</li> <li>Filter and Search Listings <ol> <li>Open the Supra eKEY app and select Listings.</li> <li>Select criteria to filter search.</li> </ol> </li> <li>Save a Search for a Specific Buyer <ol> <li>Open the Supra eKEY app and select Listings.</li> <li>Select Search.</li> </ol> </li> <li>Select Search. <ol> <li>Select Search.</li> <li>Select Save.</li> <li>Select Save.</li> <li>Select Save.</li> </ol> </li> <li>View Saved Searches <ol> <li>Open the Supra eKEY app and select Listings.</li> <li>Select Save.</li> </ol> </li> </ul> | <ol> <li>Select a search for details.</li> <li>View Your Listings         <ol> <li>Open the Supra eKEY app and select Listings.</li> <li>Select My Listings.</li> <li>Select My Listings</li> <li>Select a listing for details.</li> </ol> </li> <li>Recommend a Listing         <ol> <li>Open the Supra eKEY app and select Listings.</li> <li>Select a listing for details.</li> </ol> </li> <li>Recommend a Listing         <ol> <li>Open the Supra eKEY app and select Listings.</li> <li>Select criteria to filter search.</li> <li>Select Search.</li> <li>Select Recommend.</li> <li>Select buyers.</li> <li>Select Add to Home Tour App.</li> </ol> </li> </ol> |

| My Keybox   | (es                                                                                                    |
|-------------|----------------------------------------------------------------------------------------------------|
| MY KEYBOXES | <ul> <li>Add a Keybox</li> <li>Add a keybox to your keybox inventory.</li> <li>1. Turn on the keybox.</li> <li>For Bluetooth® keyboxes, press up and then release the bottom of the keybox (a light located in the front window of the keybox will continue to flash while the Bluetooth is on).</li> <li>For infrared keyboxes, press the Supra eKEY fob button and point the front of the fob toward the front window of the keybox (a light located on the top of the fob will continue to flash while the fob is actively sending commands to the keybox).</li> </ul> |
|             | <ol> <li>Open the Supra eKEY app and select My Keyboxes.</li> <li>Select Add Keybox.</li> <li>Enter the shackle code.</li> </ol>                                                                                                    |

| My Keybox   | (es                                                                                                    |
|-------------|----------------------------------------------------------------------------------------------------|
| MY KEYBOXES | <ul> <li>Read Keybox Activity</li> <li>View keybox activity reports that include information such as the activity date, keybox serial number, activity action, and key serial number.</li> <li>1. Turn on the keybox.</li> <li>For Bluetooth keyboxes, press up and then release the bottom of the keybox (a light located in the front window of the keybox will continue to flash while the Bluetooth is on).</li> <li>For infrared keyboxes, press the Supra eKEY fob button and point the front of the fob toward the front window of the keybox (a light located on the top of the fob will continue to flash while the fob is actively sending commands to the keybox).</li> </ul>                                                                                                    |
|             | <ul> <li>Image: A state of the state of the</li></ul> |

#### My Keyboxes (continued)

**MY KEYBOXES** 

#### Program a Keybox

View details such as the keybox serial number, last program date, and current battery level, or modify settings such as changing the shackle code, changing or requiring a call before showing (CBS) code, requiring feedback, and enabling or disabling timed access for the keybox.

- Turn on a Keybox.
  - For Bluetooth keyboxes, press up and then release the bottom of the keybox (a light located in the front window of the keybox will continue to flash while the Bluetooth is on).
  - For infrared keyboxes, press the Supra eKEY fob button and point the front of the fob toward the front window of the keybox (a light located on the top of the fob will continue to flash while the fob is actively sending commands to the keybox).

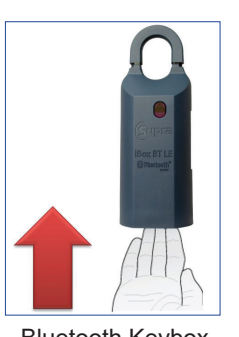

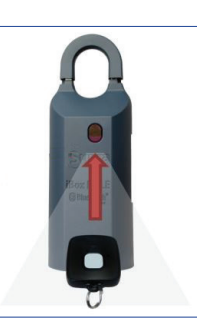

Bluetooth Keybox

Infrared Keybox with fob

- Change Shackle Code
  - 1. Turn on the keybox.
  - 2. Open the Supra eKEY app and select **My Keyboxes**.
  - 3. Select a keybox.
  - 4. Select Program Keybox.
  - 5. Select Shackle Code.
  - 6. Enter and verify new shackle code.
  - 7. Select Save.
  - 8. Select Program.
  - 9. Enter old shackle code.

- Enable or Disable Require CBS Code
  - 1. Turn on the keybox.
  - 2. Open the Supra eKEY app and select **My Keyboxes**.
  - 3. Select a keybox.
  - 4. Select Program Keybox.
  - 5. Select **Require CBS** to enable or disable.
  - 6. Select Program.
  - 7. Enter shackle code.
- Enable or Disable Require Feedback
  - 1. Turn on the keybox.
  - 2. Open the Supra eKEY app and select **My Keyboxes**.
  - 3. Select a keybox.
  - 4. Select Program Keybox.
  - 5. Select **Require Feedback** to enable or disable.
  - 6. Select Program.
  - 7. Enter shackle code.
- Enable or Disable Timed Access
  - 1. Turn on the keybox.
  - 2. Open the Supra eKEY app and select **My Keyboxes**.
  - 3. Select a keybox.
  - 4. Select Program Keybox.
  - 5. Select **Timed Access** to enable or disable.
  - 6. Select desired access hours.
  - 7. Select Program.
  - 8. Enter shackle code.
- View Last Keybox Read
  - 1. Open the Supra eKEY app and select **My Keyboxes**.
  - 2. Select a keybox.
  - 3. Select Program Keybox.
  - 4. Select Read.
  - 5. Select an activity to view details or select **Delete All** to delete all activities.
- Delete a Keybox
  - 1. Open the Supra eKEY app and select **My Keyboxes**.
  - 2. Select a keybox.
  - 3. Select Program Keybox.
  - 4. Select **Delete** then **Yes** to confirm.

| My Keybox   | tes (continued)                                                                                                    |                                                                                                    |
|-------------|----------------------------------------------------------------------------------------------------|----------------------------------------------------------------------------------------------------|
| MY KEYBOXES | <ul> <li>Edit Keybox Data View, add, or modify keybox data such as showing notes, listing information, listing flyers, agent notes, and business cards without going to the keybox. </li> <li>Add or Edit a Showing Note (only with eKEY Pro) <ol> <li>Open the Supra eKEY app and select My Keyboxes.</li> <li>Select a keybox.</li> <li>Select Edit Keybox Data.</li> <li>Add or edit a showing note.</li> <li>Select showing note expiration date.</li> <li>Select Save.</li> </ol> </li> </ul>               | <ul> <li>Add or Edit an Agent Note <ol> <li>Open the Supra eKEY app and select My Keyboxes.</li> <li>Select a keybox.</li> <li>Select Edit Keybox Data.</li> <li>Add or edit an agent note.</li> <li>Select Save.</li> </ol> </li> <li>Add or Edit a Business Card <ol> <li>Open the Supra eKEY app and select My Keyboxes.</li> <li>Select a keybox.</li> <li>Select a keybox.</li> <li>Select Edit Keybox Data.</li> <li>Add or edit business card information.</li> <li>Select Save.</li> </ol> </li> </ul>                                                  |
|             | <ul> <li>Add or Edit Listing Information <ol> <li>Open the Supra eKEY app and select My Keyboxes.</li> <li>Select a keybox.</li> <li>Select Edit Keybox Data.</li> <li>Add or edit listing information.</li> <li>Select Save.</li> </ol> </li> <li>Add or Edit a Listing Flyer <ol> <li>Open the Supra eKEY app and select My Keyboxes.</li> <li>Select a keybox.</li> <li>Select a keybox.</li> <li>Select Edit Keybox Data.</li> <li>Add or edit a listing flyer.</li> <li>Select Save.</li> </ol> </li> </ul> | <ul> <li>View Last Keybox Read         <ol> <li>Open the Supra eKEY app and select My Keyboxes.</li> <li>Select a keybox.</li> <li>Select Edit Keybox Data.</li> <li>Select Read.</li> <li>Select an activity to view details or select Delete All to delete all activities.</li> </ol> </li> <li>Delete a Keybox         <ol> <li>Open the Supra eKEY app and select My Keyboxes.</li> <li>Select a keybox</li> <li>Open the Supra eKEY app and select My Keyboxes.</li> <li>Select Edit Keybox Data.</li> <li>Select Edit Keybox Data.</li> </ol> </li> </ul> |

| Messages |                             |                                                  |                                                     |                                                  |
|----------|-----------------------------|--------------------------------------------------|-----------------------------------------------------|--------------------------------------------------|
| MESSAGES | Messa<br>View m<br>1.<br>2. | <b>ages</b><br>essages f<br>Open the<br>Select a | rom Supra or yc<br>Supra eKEY ap<br>message to viev | our organizati<br>pp and selec<br>w its details. |
| MESSAGES |                             | <                                                | MESSAGES (1)                                        | ல்                                               |
|          |                             | Supra<br>Push Notific<br>Push Notific            | ation Part 1<br>ation Part 1                        | 08/09 11:15 AM                                   |
|          |                             | Supra                                            | ation Dart 9                                        | 08/09 11:15 AM                                   |

#### Mobile SupraWEB Mobile SupraWEB View Showing Details Obtain update and authorization codes, view 1. Log in to mobile SupraWEB. showing details, feedback reminders, and send 2. Select Showings. activity reports. Send an Activity Report **SUPRAWEB** 1. Log in to mobile SupraWEB. Log in to Mobile SupraWEB 2. Select Email Report. 1. Open the Supra eKEY app and select 3. Select the desired type of report. SupraWEB. Report 2. Enter login credentials. Showing Activity Report for SupraWEB All of my listings ۲ Welcome to SupraWEB My Key Activity $\bigcirc$ Specific keybox Key Serial Number: 50219887 🔻 PIN: Keybox Inventory Report Association/MLS: OR-Supra Board Trair V Create Email Login 4. Select Create Email. 3. Select Login. View Feedback Reminders Obtain an Update Code 1. Log in to mobile SupraWEB. 1. Log in to mobile SupraWEB. 2. Select Feedback Reminders. 2. Select Update Code. Obtain an Authorization Code 1. Log in to mobile SupraWEB. 2. Select Authorization Code.

More About eKEY App **Reset Authorization Code** 000 View information about your eKEY app or perform 1. Open Supra eKEY app and select **More**. the following actions. 2. Select About eKEY App. MORE 3. Select Reset Authorization. Send Email Diagnostics 4. Confirm reset. 1. Open Supra eKEY app and select More. Note: Existing keyholders can get an 2. Select About eKEY App. authorization code from their system 3. Select Email Diagnostics. administrator or from SupraWEB (see 4. Send email. "SupraWEB" subsection "Operation" for details). • Change PIN 1. Open Supra eKEY app and select More. • Enter Emergency Update Code 2. Select About eKEY App. 1. Open Supra eKEY app and select **More**. 3. Select Change PIN. 2. Select About eKEY App. 4. Enter current PIN. 3. Select Emergency Update Code. 5. Enter and verify new PIN. 4. Enter emergency update code. 6. Select Change PIN. 5. Select **Update**.

#### More (continued)

Enable or disable the following eKEY settings.

MORE

000

app will attempt to perform an update at least once every 24 hours.

Automatic Update - When enabled, the eKEY

**Note:** Some Apple devices will only perform this update, even when enabled, if the eKEY app is a frequently used app.

- Location Services When enabled, the eKEY app will send GPS coordinates of location when the *Obtain Key* function is completed.
- Audio Feedback When enabled, the eKEY app will produce audio tones during device communications and other events.

**Note:** Disabling audio feedback will not affect other phone or tablet applications.

• Vibrate Feedback - When enabled, the eKEY app will vibrate during device communications and other events.

**Note:** Disabling vibrate feedback will not affect other phone or tablet applications.

 eKEY App Notifications - When enabled, the eKEY app wil send notifications for new messages, showings, and buyer feedback.

**Note:** Disabling eKEY notifications will not affect other phone or tablet applications.

- **CBS Input** When enabled, the eKEY app will require a call before showing (CBS) code to open a keybox.
- Only Require PIN Once Per Day When enabled, the eKEY app will only require a user to enter their PIN once in a 24 hour period.
- Require Biometrics When enabled, the eKEY app will require a user to perform a biometric scan before accessing a keybox.
- **Download Listings** When enabled, the eKEY app will download current property listings and hotsheets.
- Download Roster When enabled, the eKEY app will download current local and cooperating agent rosters.
- Delete Listings\* When selected, the eKEY app will delete all previously downloaded listings.
- Delete Roster\* When selected, the eKEY app will delete all previously downloaded agent rosters.

#### **My Profile**

Add or change a profile picture.

- 1. Open the Supra eKEY app and select More.
- 2. Select My Profile.
- 3. Select Edit.
- 4. Select a picture.

Enable or Disable a Setting

- 1. Open Supra eKEY app and select More.
- 2. Select Settings.
- 3. Select setting to enable or disable.

| ▶ ≌ 🖬            | **! 1        | ‴ .al 91% 🖬 9:14 AM |
|------------------|--------------|---------------------|
| <                | SETTINGS     | ស៊                  |
| BASIC            |              |                     |
| AUTOMATIC UPDAT  | E            |                     |
| LOCATION SERVICE | S            |                     |
| AUDIO FEEDBACK   |              |                     |
| VIBRATE FEEDBACH | ĸ            |                     |
| eKEY App NOTIFIC | ATIONS       |                     |
| CBS INPUT        |              | $\bigcirc$          |
| ONLY REQUIRE PIN | ONCE PER DAY | $\bigcirc$          |
|                  | <i>e</i> a   |                     |
| ALERT FLAS       | LIGHT UPDA   | TE MORE             |

- Delete Listings\*
  - 1. Open Supra eKEY app and select More.
  - 2. Select Settings.
  - 3. Select Delete Listings.
  - 4. Confirm deletion.
- Delete Roster\*
  - 1. Open Supra eKEY app and select More.
  - 2. Select Settings.
  - 3. Select Delete Roster.
  - 4. Confirm deletion.

\*When listings or rosters are deleted, no confirmation message will appear.

**Note:** For instructions on how to delete a profile picture, see subsection "<u>SupraWEB</u>" from the SupraWEB Operation section of this manual.

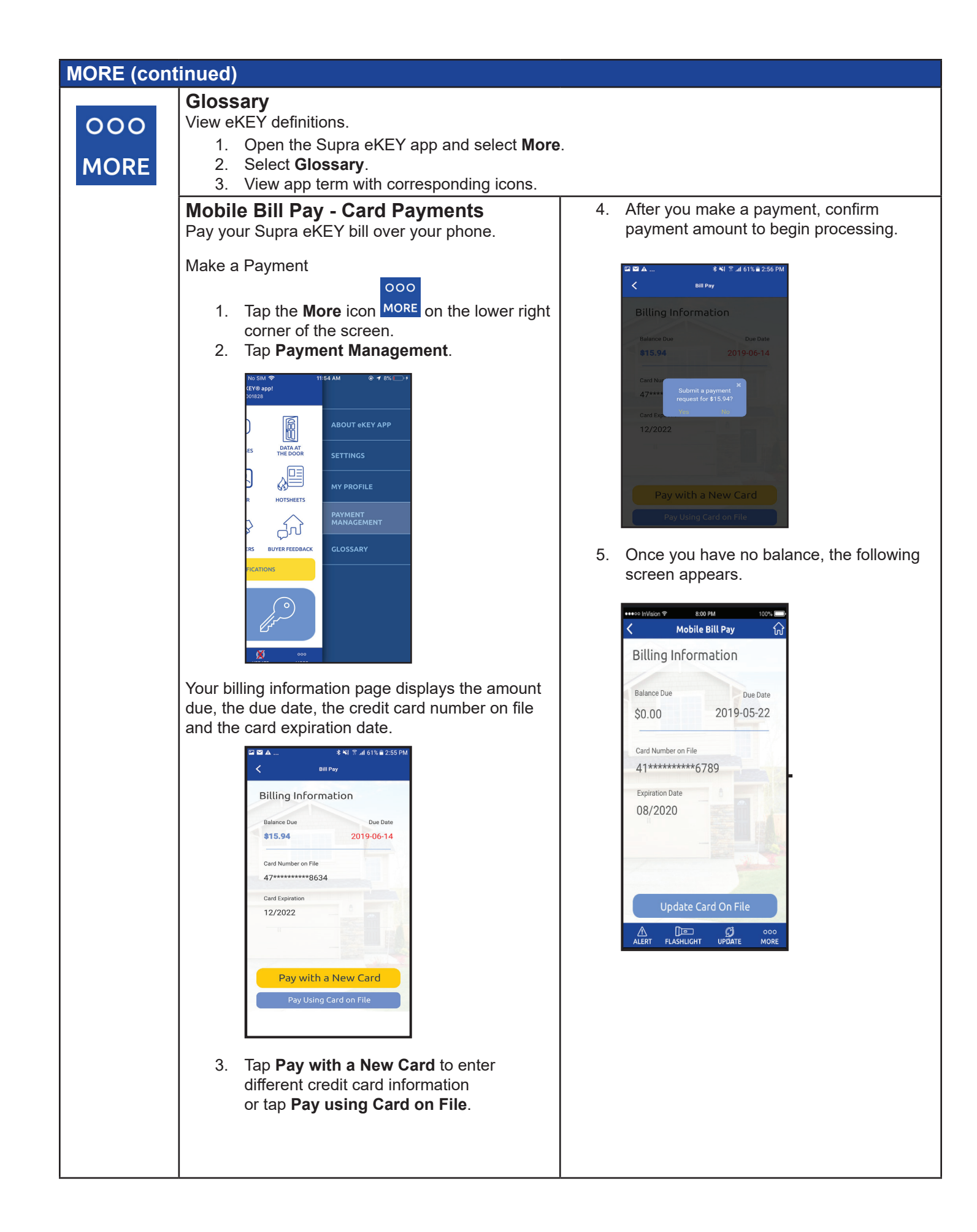

#### More (continued)

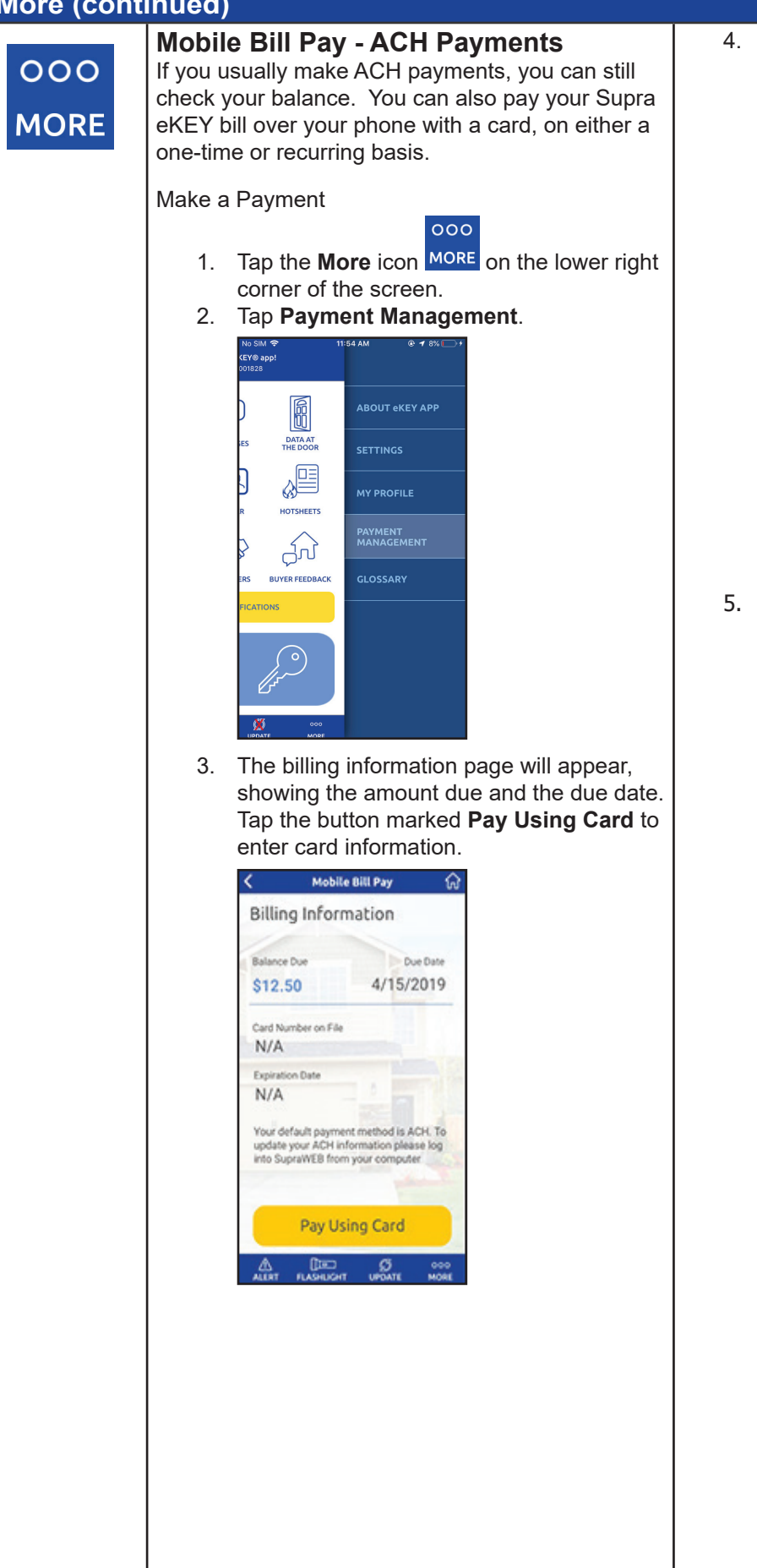

Enter credit card information and choose whether to make a one-time payment or set it to default to that card for future payments.

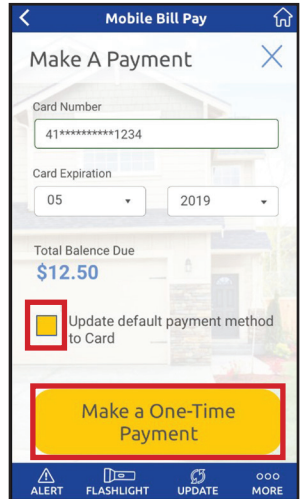

5. Confirmation message appears when payment complete.

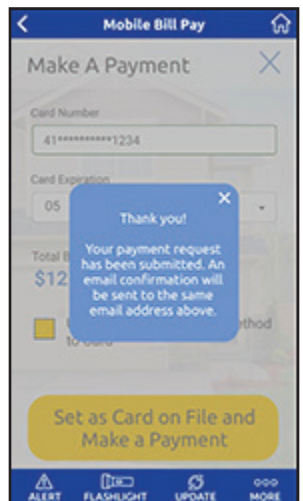

#### **Obtain Key**

#### Obtain Key

Unlock a keybox to access the key container.

- 1. Turn on the keybox.
  - For Bluetooth keyboxes, press up and then release the bottom of the keybox (a light located in the front window of the keybox will continue to flash while the Bluetooth is on).
  - For infrared keyboxes, press the Supra eKEY fob button and point the front of the fob toward the front window of the keybox (a light located on the top of the fob will continue to flash while the fob is actively sending commands to the keybox).

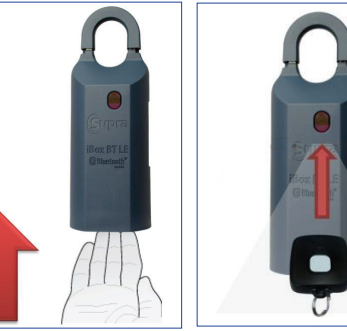

Bluetooth Keybox

Infrared Keybox with fob

- 2. Open the Supra eKEY app and select **Obtain Key**.
- 3. Enter PIN and, if prompted, a CBS code.
- 4. After a success message appears on the eKEY app, press up on the bottom of the keybox, then allow the key container to drop from the bottom of the keybox.

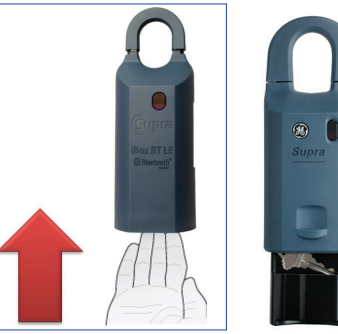

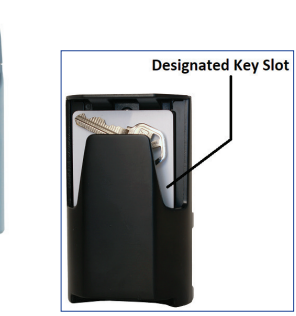

**Note:** To reinstall the key container, reinsert the container into the bottom of the keybox, then push the container upward until it locks into place.

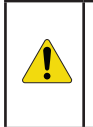

**CAUTION:** Do not place ID tags, key rings, or other loose objects in the key container. Make sure all keys and gate cards fit completely inside the designated key slot of the key container. Loose objects or improperly inserted keys or cards can jam the key container or otherwise damage the keybox.

#### **Open Shackle**

### **Open Shackle** OPEN SHACKLE Remove the shackle from keybox so keybox can be moved or attached. 1. Turn on keybox. • For Bluetooth keyboxes, press up and then release the bottom of the keybox (a light located in the front window of the keybox will continue to flash while the Bluetooth is on). For infrared keyboxes, press the Supra eKEY fob button and point the front of the fob toward the front window of the keybox (a light located on the top of the fob will continue to flash while the fob is actively sending commands to the keybox). Open Supra eKEY app and select Open Shackle. Bluetooth Keybox Infrared Keybox with fob 2. Enter shackle code. 3. Select reason why the keybox shackle is being opened. 4. Optional: Select Add to My Keybox Inventory if you want the keybox added to your inventory. 5. Select Begin. 6. Wait for a success message to display on the eKEY app, then push the shackle all the way down and pull up to remove (the shackle will completely separate from the keybox body). PRESS DOWN FIRMLY PULL UP TO RELEASE

Note: To reinstall shackle, reinsert shackle, then push it all the way down until it clicks into place.

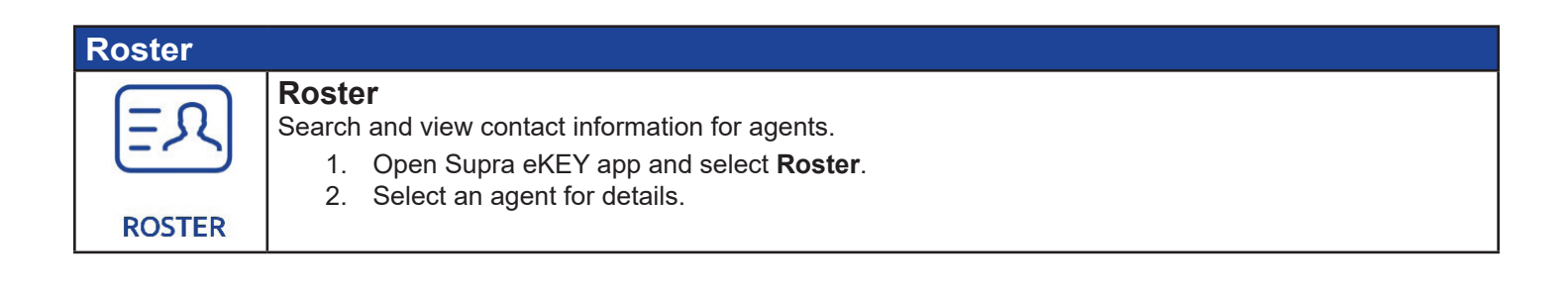

| Showing Notifications |                                                                                                    |                                                                                                    |  |  |  |
|-----------------------|----------------------------------------------------------------------------------------------------|----------------------------------------------------------------------------------------------------|--|--|--|
| SHOWING NOTIFICATIONS | <ul> <li>Showing Notifications</li> <li>Review notifications of when a property listing was viewed. Notifications include start and end times of a showing as well as any feedback.</li> <li>1. Open Supra eKEY app and select Showing Notifications.</li> <li>2. Select a showing notification for details.</li> </ul> | <ul> <li>The Showing Notifications screen will indicate the:</li> <li>start of the showing</li> <li>end of the showing</li> <li>showing timeout</li> <li>showing feedback</li> </ul> <b>NOTE:</b> For instructions on how to enable or disable showing notifications, see subsection <u>"More"</u> in the eKEY Application Operation section. |  |  |  |
|                       |                                                                                                    |                                                                                                    |  |  |  |

| Update      |                                                                                                |                                                                                                    |
|-------------|------------------------------------------------------------------------------------------------|----------------------------------------------------------------------------------------------------|
| ر<br>UPDATE | Update<br>Manually update your Supra eKEY app.<br>1. Open Supra eKEY app and select<br>Update. | <b>NOTE:</b> For instructions on how to perform an<br>emergency update or to enable or disable automatic<br>updates, see subsection " <u>More</u> " in the eKEY<br>Application Operation section. |

### Troubleshooting

This section shows the different error messages you could receive on the eKEY app. In the *Resolutions to Try* column, start with the first bullet and if that doesn't work, try the next bullet. If you are still having difficulty, contact Supra Support.

| Error Codes    |                                                                                                    |              |                                                                                   |  |  |
|----------------|----------------------------------------------------------------------------------------------------|--------------|-----------------------------------------------------------------------------------|--|--|
| Error Title    | Error Description                                                                                                    | Error Code   | User Resolutions                                                                  |  |  |
| ACCESS DENIED! | Please perform a wireless update.                                                                                                    | 9027         | Perform wireless update and try again.<br>If needed, enter emergency update code. |  |  |
|                | Access only allowed to owner of keybox.                                                                                                    | 9044         | Please contact keybox owner.                                                      |  |  |
|                | Incorrect PIN code.                                                                                                    | 9071         | Validate and verify PIN.                                                          |  |  |
|                | Incorrect Shackle code.                                                                                                    | 9072<br>9073 | Validate and verify shackle code.                                                 |  |  |
|                | Lockout is in effect.                                                                                                    | 9074<br>9075 | Wait 15 minutes and try again.                                                    |  |  |
|                | Please perform a wireless update.                                                                                                    | 9076         | Perform wireless update and try again.<br>If needed, enter emergency update code. |  |  |
|                | Incorrect CBS code.                                                                                                    | 9077         | Validate and verify correct CBS code.                                             |  |  |
|                | Listing agent has restricted the hours<br>during which this listing can be<br>shown. You will not be able to access<br>the listing until you contact the<br>listing agent. | 907A         | Contact listing agent for keybox hours.                                           |  |  |
|                | Please perform a wireless update.                                                                                                    | 907D         | Perform wireless update and try again.<br>If needed, enter emergency update code. |  |  |
|                | Invalid keybox or keybox swapped during operation.                                                                                                    | 9A16         | Validate connection to keybox, try again.                                         |  |  |

| Error Codes            |                                                                             |                                                                                      |                                                                                                    |  |  |
|------------------------|-----------------------------------------------------------------------------|--------------------------------------------------------------------------------------|----------------------------------------------------------------------------------------------------|--|--|
| Error Title            | Error Description                                                           | Error Code                                                                           | User Resolutions                                                                                                    |  |  |
| AUTHORIZATION          | You must re-authorize your eKEY.                                            | A00B                                                                                 | Reset authorization.                                                                                                    |  |  |
| INVALIDATED            | You must re-authorize your eKEY.                                            | A00C                                                                                 | Generate authorization code from SupraWEB.                                                                                                    |  |  |
|                        | You must re-authorize your eKEY.                                            | A00D                                                                                 | Generate authorization code from SupraWEB.                                                                                                    |  |  |
| BLUETOOTH<br>DISABLED! | Please turn on Bluetooth and try again.                                     | 9A14                                                                                 | Turn on Bluetooth.                                                                                                    |  |  |
| COMMUNICATION<br>ERROR | Please try again.                                                           | 907B<br>9A03<br>9A12                                                                 | Try operation again.<br>If issue persists, turn mobile device<br>Bluetooth off and back on, then perform<br>operation again.                                                                                                    |  |  |
|                        | Connect eKEY Fob or keybox; retry connection.                               | 9A01<br>9A15                                                                         | Try operation again.<br>If issue persists, turn mobile device<br>Bluetooth off and back on, then perform<br>operation again.                                                                                                    |  |  |
|                        | Connection lost. Please try again.                                          | 9A17                                                                                 | Try operation again.<br>If issue persists, turn mobile device<br>Bluetooth off and back on, then perform<br>operation again.                                                                                                    |  |  |
|                        | Connection failed. Please try again.                                        | 9A1A<br>9A1D<br>9A20<br>9A21<br>9A2A<br>9A2B<br>9A2C<br>9A2C<br>9A2D<br>9A2E<br>9A2F | Try operation again.<br>If issue persists, turn mobile device<br>Bluetooth off and back on, then perform<br>operation again.                                                                                                    |  |  |
|                        | Please keep the eKEY adapter or Fob<br>pointed at the keybox and try again. | 9D5D                                                                                 | Try operation again.<br>If issue persists, clean purple lens on keybox.<br>Shield the lens from sunlight during the<br>operation. The eKEY Fob must be pointed at<br>the lens on the keybox and they must be 3-6<br>inches apart. Try operation again. |  |  |
| ERROR!                 | Please perform a wireless update.                                           | 9A13                                                                                 | Perform wireless update and try again.<br>If needed, enter emergency update code.                                                                                                    |  |  |
| KEY DISABLED           | Your key is disabled. Please contact your organization.                     | A00F                                                                                 | Contact your organization.                                                                                                    |  |  |
| KEYBOX FAILURE         | Contact Support. Go to <i>More - About eKEY App</i> for information.        | 907C                                                                                 | Contact Supra Support.                                                                                                    |  |  |
| LOCATION<br>SERVICES   | Turn on location services and try again.                                    | 9A31                                                                                 | Turn on location services and try operation again.                                                                                                    |  |  |
| DISABLED               |                                                                             | 9A32                                                                                 | Grant location permissions and try operation again.                                                                                                    |  |  |

| Error Codes            |                                                                      |              |                                                                                                    |
|------------------------|----------------------------------------------------------------------|--------------|----------------------------------------------------------------------------------------------------|
| Error Title            | Error Description                                                    | Error Code   | User Resolutions                                                                                             |
| LOW KEYBOX<br>BATTERY  | Contact Support. Go to <i>More - About eKEY App</i> for information. | 9080         | Contact listing agent to inform of low battery.                                                              |
| NETWORK<br>TIMEOUT     | Please check your network connection and try again.                  | A008<br>A009 | Verify network connection and try operation again.                                                           |
| NETWORK<br>FAILURE     | Please check your network connection and try again.                  | A00B         | Verify network connection and try operation again.                                                           |
| OPERATION<br>CANCELLED |                                                                      | 9AFE         | Try operation again.                                                                                         |
| SERVER<br>UNAVAILABLE  | The server is unavailable. Please try<br>again later.                | AOOE         | Verify network connection and try operation<br>again.<br>If issue persists, please contact Supra<br>Support. |

# eKEY Application on Apple Watch

### Overview

Use your Apple Watch and iPhone to access a keybox and open the key container. Your Apple Watch can also be used to send an urgent alert and respond to an end-of-showing notification.

## Installation

NOTE: Exact user experience may differ based on device, operating system, or data provider.

#### Requirements

- Paired Apple Watch and iPhone
- Cellular or Wi-Fi data connection
- Watch OS 2, 3, 4, or 5

#### Download and Install the eKEY Application

 With a synced watch, the app should auto-install onto the watch. Users might need to re-start watches for this to occur.

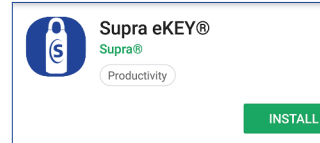

### Operation

Note: Exact user experience may differ based on device, operating system, or data provider.

#### **Obtain Key**

#### **Obtain Key**

Unlock keybox to access key container.

- 1. Open the Supra eKEY app.
- 2. Enter PIN.
- 3. Select Key icon.

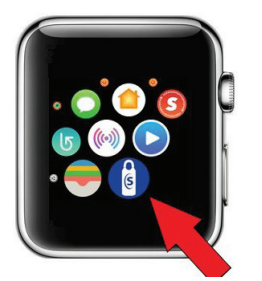

- 4. Turn on keybox.
  - For Bluetooth keyboxes, press up and then release the bottom of thekeybox (a light located in the front window of the keybox will continue to flash while the Bluetooth is on).
     For infrared keyboxes, press the Supra eKEY fob button and point the front of the fob
  - For infrared keyboxes, press the Supra eKEY fob button and point the front of the fob toward the front window of the keybox (a light located on the top of the fob will continue to flash while the fob is actively sending commands to the keybox).

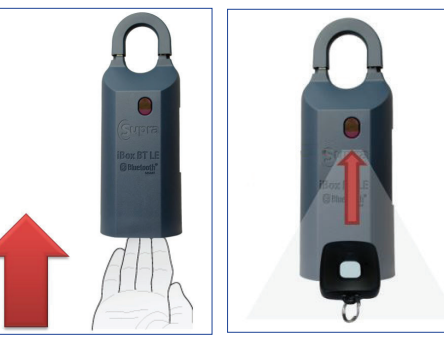

Bluetooth Keybox Infrared Keybox and fob

5. After a success message appears on the eKEY app, press up on the bottom of the keybox, then allow the key container to drop from the bottom of the keybox.

Note: CBS code is not supported by Apple Watch.

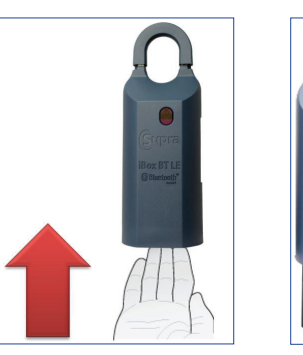

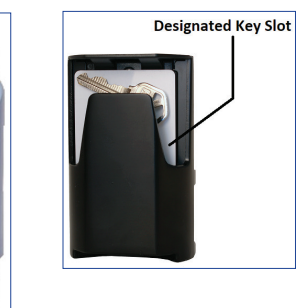

**Note:** To reinstall the key container, reinsert the container into the bottom of the keybox, then push the container upward until it locks into place.

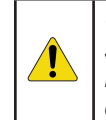

**CAUTION:** Do not place ID tags, key rings, or other loose objects in the key container. Make sure all keys and gate cards fit completely inside the designated key slot of the key container. Loose objects or improperly inserted keys or cards can jam the key container or otherwise damage the keybox.

| End Showi                              | ng                                                                                                    |  |  |
|----------------------------------------|----------------------------------------------------------------------------------------------------|--|--|
| Has the<br>showing ended?<br>YES<br>NO | <ul> <li>End Showing</li> <li>The end of showing menu screen will appear on the eKEY app after you leave a keybox's geofence or the showing has timed out.</li> <li>1. Select Yes or No.</li> </ul> |  |  |
| Keyboxes                               |                                                                                                    |  |  |

### **Overview**

Supra keyboxes can hold listing keys, key cards, and gate cards used to access a listing.

There are three (3) different models of Supra keyboxes that may be placed at a listing. The iBox BT LE and iBox BT use both Bluetooth and infrared signals. The classic iBox, which is Supra's original electronic keybox, reads only infrared signals. Access to more than one model of keybox model may be necessary, depending upon your organization and cooperating organizations.

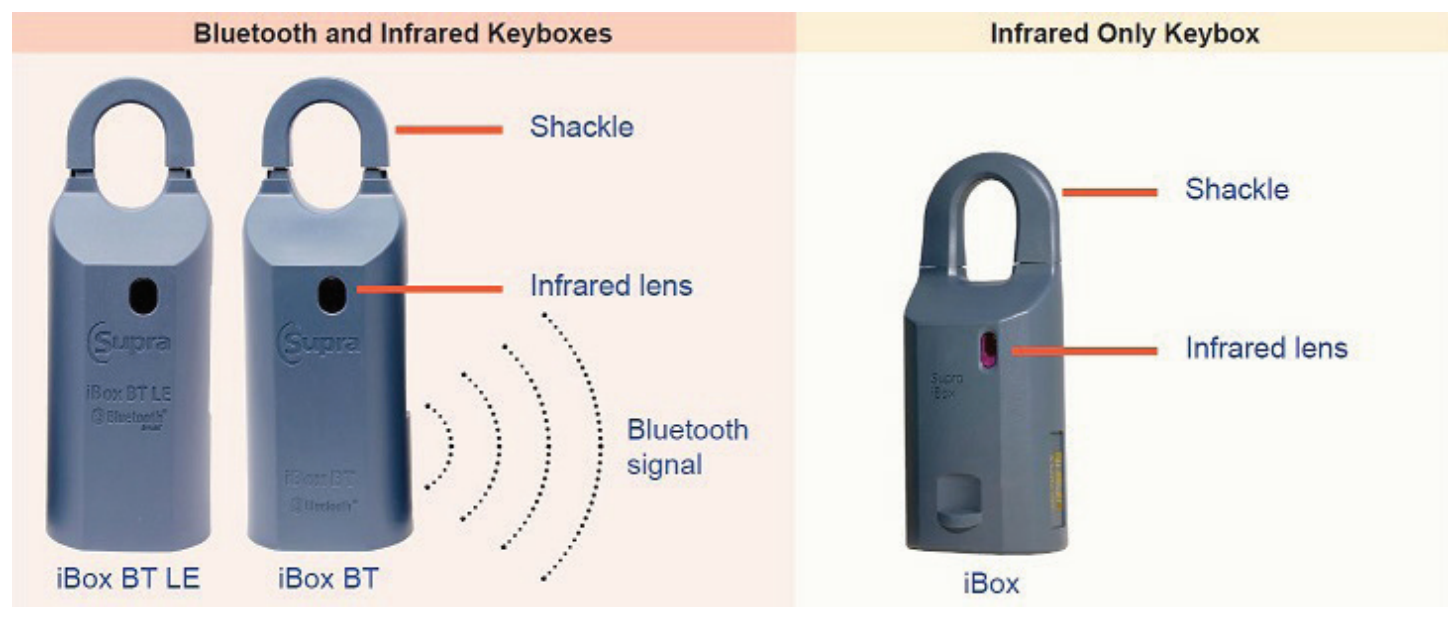

NOTE: Direct sunlight and Bluetooth signals can interfere with infrared communication signals. It may be necessary to shade the area between the keybox and the fob, or to wait for the keybox's Bluetooth to turn off if it was accidentally turned on (the red LED inside the infrared lens of an iBox BT or iBox BT LE will stop flashing when the Bluetooth turns off).

## Operation

For keybox operating instructions, refer to subsections "<u>My Keyboxes</u>," "<u>Obtain Key</u>," and "<u>Open Shackle</u>" in the <u>eKEY Application Operation</u> section of this manual.

# eKEY Fob

## Overview

The eKEY fob is a device used to translate the Bluetooth signal from the eKEY app to an infrared signal that can be recognized by a Supra iBox, iBox BT, or iBox BT LE. The eKEY fob is required to access any Supra iBox keybox and for some Apple products running older versions of iOS.

The eKEY fob has a power button, an LED light, and a key ring for easy placement on a key chain.

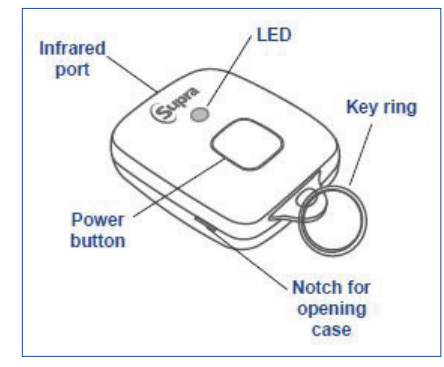

| LED                    | Description             |
|------------------------|-------------------------|
| Green, slow blink      | Searching for eKEY      |
| Green, fast blink      | Communicating with eKEY |
| Green, very fast blink | Pairing reset confirmed |
| Green, double blink    | Searching for device    |
| Red, blink             | Low battery             |

## Operation

During operation, the eKEY fob is powered on and its infrared port is pointed toward the infrared lens of a keybox. For best performance, the fob should be held between 6 to 24 inches (15 to 61 centimeters) away from the infrared lens of the keybox. For specific instructions on how to use a fob to access a keybox, refer to subsections "<u>My Keyboxes</u>," "<u>Obtain Key</u>," and "<u>Open Shackle</u>" in the <u>eKEY Application Operation</u> section of this manual.

## **Battery Replacement**

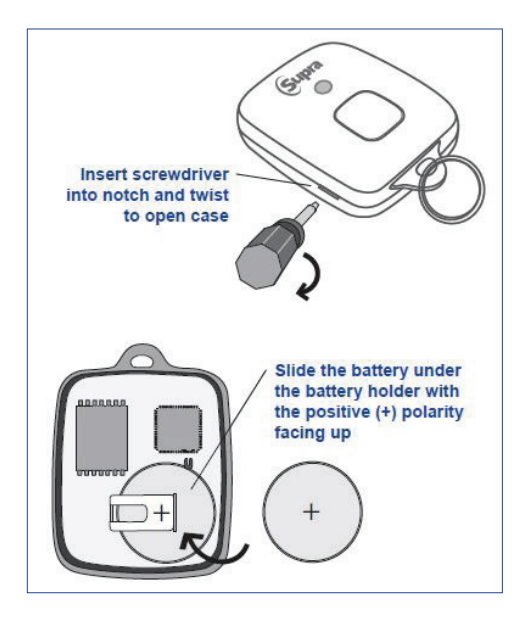

# **KIM Voice**

### Overview

KIM Voice is a service that provides dial-tone access to obtain update codes, *call before showing* (CBS) codes, or to identify the owner of a key.

## Operation

Dial +1-888-968-4032 and follow the voice instructions.

# **SupraWEB**

## Overview

SupraWEB is a website available to all Supra keyholders. Real estate agents use SupraWEB to help:

- manage their listing and showing information,
- create reports for their clients,
- · send updates to other agents about changes to listings,
- manage billing and other account settings,
- · obtain update or authorization codes for their eKEY application,
- · manage their keybox inventory, and
- view or send showing feedback.

### Operation

NOTE: Exact user experience may differ based on operating system or web browser.

#### Sup

| oraWEB |                                                                                                    |   |                                        |                |
|--------|----------------------------------------------------------------------------------------------------|---|----------------------------------------|----------------|
|        | <b>SupraWEB</b><br>For a complete set of instructions on how to use<br>SupraWEB, visit <u>www.supraekey.com</u> , select<br><b>Customer Support</b> , then select <u>SupraWEB</u><br><u>Resources</u> from the gray bar that appears under<br>the Customer Support link. | • | Crea<br>1. L<br>2. S<br>0<br>4<br>3. 0 |                |
|        | <ul> <li>Log in to SupraWEB</li> <li>Note: To log in to SupraWEB, you must have<br/>a key assigned to you, First-time login requires</li> </ul>                                                                                                    |   | 4. C<br>I<br>i                         | v<br>n         |
|        | registration, user ID and password, key serial<br>number and PIN, and your board/association ID.                                                                                                    | • | Crea                                   | te<br>         |
|        | <ol> <li>Go to <u>www.supraekey.com</u>.</li> <li>Select Supra Login for Real Estate<br/>Agents.</li> <li>Enter login credentials.</li> </ol>                                                                                                    |   | 2. 3<br>(<br>3. (                      |                |
|        | Login<br>User ID : *<br>Forgot User ID?<br>Password : Forgot Password?                                                                                                    |   | 4. 8<br>/                              | Se<br>Ve<br>Si |
|        | 4. Select Login.                                                                                                    | • | Conf<br>1. L<br>2. S                   | iç<br>_⊂<br>S€ |
|        | <ul> <li>Obtain an Update Code</li> <li>1. Log in to SupraWEB.</li> <li>2. Select Update Code in the Quick Links menu of the Home page.</li> </ul>                                                                                                    |   | 3. F<br>a<br>f<br>4. E                 |                |
|        | <ul> <li>Obtain an Authorization Code</li> <li>Log in to SupraWEB.</li> </ul>                                                                                                    |   | 5. E<br>6. S                           | Er<br>Se       |
|        | <ol> <li>Select Authorization Code in the Quick<br/>Links menu of the Home page.</li> <li>Note: In addition to the authorization<br/>code being displayed on screen, an email<br/>containing the authorization code will be<br/>sent.</li> </ol>                         | • | Char<br>1. L<br>2. S<br>4<br>3. 0      |                |
|        | Delete Profile Picture                                                                                                    |   | S                                      | se             |
|        | <ol> <li>Log in to SupraWEB.</li> <li>Select General Email in the Account<br/>settings of the Settings page.</li> <li>Check Polate this picture than colort</li> </ol>                                                                                                   |   |                                        |                |
|        | S. Oneok Delete this picture then select<br>Save.                                                                                                    |   |                                        |                |

- e Showing Activity Report
  - og in to SupraWEB.
  - elect Create Showing Report in the reate Reports section of the Reports age.
  - onfigure desired report settings.
  - elect Create Report.

ote: Email or print the report by selectg either Email Report or Print Report.

- e Key Activity Report
  - og in to SupraWEB.
  - elect Create Key Activity Report in the reate Reports section of the Reports age.
  - onfigure desired report settings.
  - elect Create Report.

ote: Email or print report by selecting ither Email Report or Print Report.

- gure eKEY Alerts
  - og in to SupraWEB.
  - elect eKEY Alerts (found in the Quick nks menu).
  - ead and accept the end user license greement (EULA) and privacy policy if rompted.
  - nter contact name with either an email ddress or SMS email address.
  - nter custom text message (optional).
  - elect Save.

#### ge Password

- og in to SupraWEB.
- elect Update Login Settings in the ccount Settings section of the Settings age.
- onfigure desired login settings, then elect Save.

# **Home Tour Application**

## Overview

Add value and better understand your home buyers by helping them stay connected to the showing experience.

#### Instant and at your service

- Capture home buyer preferences automatically in real-time—enable them to easily share feedback with their friends and family.
- Help home buyers never forget a home—give them the power to rate homes and monitor favorites.
- Stay up to date with home buyer preferences to help close sales faster.

### Installation

NOTE: Exact user experience may differ based on device, operating system, or data provider.

#### Requirements

- Cellular or Wi-Fi data connection
- Android 5.0 or IOS 10.0 (or later versions)
- Invite email sent from eKEY Pro to buyer.

#### Download and Install the Home Tour App

1. Download and install the Home Tour application from your device application store.

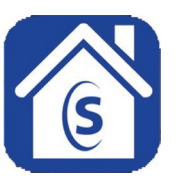

2. Enter your email address and unlock code.

**Note:** A quick-launch URL is included in the Home Tour invitation email and can be clicked to enter your email address and unlock code. In case of any problems with the quick link, a temporary unlock code with alternative instructions is also included in the invitation email.

- 3. Read and agree to the end user license agreement (EULA) and privacy policy.
- 4. Select Submit.

## Operation

NOTE: Exact user experience may differ based on device, operating system, or data provider.

#### Requirements

- Cellular or Wi-Fi data connection
- Android 5.0 or IOS 10.0 (or later versions)

| Find Homes |                                                              |                |                                                                                  |  |
|------------|--------------------------------------------------------------|----------------|----------------------------------------------------------------------------------|--|
| Find Homes | Search for property listings based on custom search filters. | 1.<br>2.<br>3. | Open the Supra Home Tour app.<br>Apply search filters.<br>Select <b>Search</b> . |  |

| Agent Recommends      |                                          |                |                                                                                                    |  |
|-----------------------|------------------------------------------|----------------|----------------------------------------------------------------------------------------------------|--|
| Ø<br>Agent Recommends | View listings recommended by your agent. | 1.<br>2.<br>3. | Open the Supra Home Tour app.<br>Click icon on right side of screen.<br>View recommended listings. |  |

| Saved        |                             |                |                                                                                          |  |  |
|--------------|-----------------------------|----------------|------------------------------------------------------------------------------------------|--|--|
| <b>Saved</b> | View listings you've saved. | 1.<br>2.<br>3. | Open the Supra Home Tour app.<br>Click icon in middle of screen.<br>View saved listings. |  |  |

| Settings |                                                                                                    |                                                                                                    |
|----------|----------------------------------------------------------------------------------------------------|----------------------------------------------------------------------------------------------------|
| Ś        | Change settings, create home rateing template,<br>view tutorial, glossary, EULA, privacy policy, or<br>delete account. | <ol> <li>Open the Supra Home Tour app.</li> <li>Click icon in upper right corner of screen.</li> <li>Change settings as desired.</li> </ol> |

| Location |                                                                                                    |                |                                                                                                    |
|----------|----------------------------------------------------------------------------------------------------|----------------|----------------------------------------------------------------------------------------------------|
| Ó        | Find out exactly where each property is<br>located, based on GPS coordinates.<br><b>Note:</b> Location services must be turned on and<br>permissions granted to the Home Tour app. Supra<br>does not track location. | 1.<br>2.<br>3. | Open the Supra Home Tour app.<br>Click icon in upper right corner of screen,<br>right under Settings icon.<br>View listing location on street map. |

| Sort |                                                        |                |                                                                                                  |
|------|--------------------------------------------------------|----------------|--------------------------------------------------------------------------------------------------|
| -    | Sort listings according to price, status, or ZIP code. | 1.<br>2.<br>3. | Open the Supra Home Tour app.<br>Click icon in left side of screen.<br>Sort listings as desired. |

| Saved or Rated |                                    |                |                                                                                                    |  |
|----------------|------------------------------------|----------------|----------------------------------------------------------------------------------------------------|--|
|                | Indicates Saved or Rated listings. | 1.<br>2.<br>3. | Open the Supra Home Tour app.<br>Click icon in upper right corner of listing.<br>Adds listing to saved listings. |  |

| Rejected Yes or No? |                                                    |                |                                                                                                    |  |  |
|---------------------|----------------------------------------------------|----------------|----------------------------------------------------------------------------------------------------|--|--|
| $\bigotimes$        | Indicates whether a buyer has rejected a property. | 1.<br>2.<br>3. | Open the Supra Home Tour app.<br>Click icon in upper right corner of listing.<br>Removes listing from saved listings<br>and prevents listing from showing up in<br>searches. |  |  |